## Инструкция по регистрации в ЦОП ХМАО-Югры-Электронный дневник

- 1. Зарегистрировать ребёнка на портале ГОСУСЛУГ. Для регистрации ребенка на портале Госуслуги по упрощенной записи понадобиться номер телефона и адрес электронной почты, которые еще не привязаны к другому аккаунту.
- 2. Перейдите на сайт Госуслуги <u>https://esia.gosuslugi.ru/login/registration</u>, нажмите кнопку «Зарегистрироваться», далее нажмите «Другой способ регистрации» и заполните простую форму:

| < <b>госуслуги</b>            | госуслуги                                                           | < <b>ГОСУСЛУГИ</b><br>Регистрация                                                                    |
|-------------------------------|---------------------------------------------------------------------|----------------------------------------------------------------------------------------------------|
| Регистрация                   | Регистрация                                                         | Фамилия                                                                                              |
| У вас уже есть учётная запись | Зарегистрируйтесь онлайн через банк или посетив центры обслуживания | Имя                                                                                                  |
|                               | Онлайн через интернет-банк                                          | Мобильный телефон                                                                                    |
|                               |                                                                     | Email                                                                                                |
| Войти                         | Через центр обслуживания                                            | Продолжить                                                                                           |
| Не удаётся войти?             | Другой способ регистрации                                           | Нажимая "Продолжить", вы соглашаетесь<br>с Условиями использования и Политикой<br>конфиденциальности |
| Зарегистрироваться            |                                                                     |                                                                                                    |

- 3. Фамилию и имя впишите также, как они указаны в свидетельстве о рождении. После нажатия кнопки «Зарегистрироваться» на указанный телефон придет СМС с кодом для активации. После введения кода предстоит придумать пароль, состоящий из 8 символов. Если ребенку сложно запомнить пароль, запишите его, но объясните, что показывать пароль никому нельзя, иначе личная информация попадет к недоброжелателям. Процесс создания упрощенной записи завершен.
- 4. Сообщить классному руководителю номер телефона или адрес электронной почты, с которого была произведена регистрация ребенка. После того как классный руководитель ответить вам, что внёс телефон в ЦОП ХМАО-Югры войдите в электронный дневник. Для этого перейдите по ссылке https://cop.admhmao.ru/. Нажмите «Вход для обучающихся»

| Вход с помощью сервиса | госуслуги               |                   |
|------------------------|-------------------------|-------------------|
| Вход для родителей     | Вход для<br>обучающихся | Вход для учителей |
|                        |                         | Служебный вход    |

5. Войдите через Госуслуги

|         | госуслуги                               |
|---------|-----------------------------------------|
|         | 2                                       |
|         | +7 904 460-19-94<br>Другой пользователь |
| Пароль  |                                         |
| Восстан | ОВИТЬ                                   |
|         | Войти                                   |
|         | Войти другим способом                   |
|         | Эл. подпись                             |

- 6. Для авторизации на странице сайта ГОСУСЛУГ введите номер мобильного телефона либо адрес электронной почты и пароль.
- 7. Согласитесь с правами доступа и нажмите кнопку «Предоставить».

| госуслуги                                                                                                    |
|----------------------------------------------------------------------------------------------------|
| Доступ к сервисам<br>электронного правительства                                                                                                    |
| Предоставление прав доступа                                                                                                    |
| Цифровая образовательная платформа общеобразовательных организаций ХМАО –<br>Юпры                                                                                                    |
| запрашивает следующие права:                                                                                                    |
| <ul> <li>Просмотр номера зашего мобильного телефона (?)</li> <li>Просмотр зашего адреса электронной почты (?)</li> <li>Проведение входа в систему (?)</li> <li>Просмотр зашего СНИЛС (?)</li> </ul> |
| Накимая «Предоставить», вы разрешаете этой информационной системе использовать<br>указанные данные согласно ее правилам и условиям. Вы всегда можете отозвать это<br>разрешение из своего профиля.  |
| Отказать Предоставить                                                                                                    |

8. В открывшемся окне заполнить адрес электронной почты и нажать кнопку «Регистрация»

| Контактные данные |                                                                      |
|-------------------|----------------------------------------------------------------------|
| Электронная почта | Необходима для восстановления пароля                                 |
|                   | 🗹 Дублировать сообщения Электронного журнала на электронную почту    |
|                   | Отмечать сообщение прочитанным при его открытии на электронной почте |
|                   | Регистрация                                                          |

9. Регистрация завершена и ребенку будет доступен дневник.